## 如何申请成为供应商管理的供应商角色

1.进入我的平台——会员中心

| 工作平台<br>WORKING PLATFORM | 用户信息                                                              | <b>网上超市个人中心</b><br>UIII SUPERMARKET PERSONAL CENTER |
|--------------------------|-------------------------------------------------------------------|-----------------------------------------------------|
| 询价交易                     | 集中采购工作推进办公室(dakehu)                                               |                                                     |
| 竟价采购                     |                                                                   | · · · · · · · · · · · · · · · · · · ·               |
| 废旧物资                     | ▲▲▲ 上次登录: 2016.11.21 18:50                                        | ☆ 电话:<br>4000-617-270                               |
| 供应商管理                    | 公司信息                                                              | ⊠ 邮箱:<br>ebuy@ordins.com                            |
| 需求测算管理                   | 中国兵器工业集团公司采购电子商务平台(001246)                                        | 器 网上超市公众微信号:                                        |
| 需求计划管理                   | 会员等数: <u>12</u> 1333 联系方式: 北京北京市海淀区半道沟10号层, 010-68730707<br>企业类型: | norincogroup_mail                                   |
| 合同管理                     | ♀ 這審提示: 您的信息已修改,但玩准所审核未通过,请重新完善! 重新更新>><br>和命理者:?                 | 网上超市<br>公众微信号                                       |
| 集团报表                     |                                                                   | C 46 4 1.22                                         |
| 个人中心                     | <b>系统公告</b> 更多 >>                                                 |                                                     |
|                          | - 400电话故障公告(附临时热线) 2016/11/16                                     |                                                     |
| 😞 会员中心                   | · 11月1日、2日、3日服务器维护公告 2016/10/31                                   |                                                     |
| MEMBER CENTER            | - 子集团及直营单位级个性化网上超市运行情况的公告 2016/10/23                              | 💡 消息提醒 ( 7                                          |

## 2.进入角色管理,并点击申请交易角色

| 基本信息维护 〜   | 序号 | 交易         | 角色                 | 状态    | 操作          |
|------------|----|------------|--------------------|-------|-------------|
| 合格供应商 🗸    | 1  | 2010年1月11日 | 411 ST/781         | 日垢油   | 来来迈油漂山 会建信息 |
| 成员单位管理 🗸   |    |            | 194 <u>747</u> [H] | U12/6 |             |
| 交易角色管理へ    |    |            | + 申请交易角色           |       |             |
| 角色管理       |    |            |                    |       |             |
| 基本设置 🗸 🗸 🗸 |    |            |                    |       |             |
| 公司设置 🗸 🗸   |    |            |                    |       |             |
|            |    |            |                    |       |             |
| LONA       |    |            |                    |       |             |

## 3.选择供应商管理——供应商角色,并点击"确认并完善信

息"

|                                                                                                    | 子商务平台 |
|----------------------------------------------------------------------------------------------------|-------|
| 最新公告 关于网上超市继续路径更改的说明                                                                                                    | */-   |
| 金長中心<br>御上建市           瑞选择您要申请的交易模式(可多选):             基本信息維护           御上建市         商品询价交易         法务询价交易           超标投标交易             各格供应商           御上建市         商品询价交易         法务询价交易           超标投标交易             金月位管理           御上建市           商品询价交易           御生時意             交易伯信理           ・           御生時           の             タ島信管理           ・           の           の             金島管理           の           の           金月前意思             金島管理           の           金倉理           金             金島管理           の           金           金             の           の           の           金           の             の           の           の           の           の             の           の           の           の           の |       |
| 当前选择的交易角色: (#<br>当前选择的交易角色: (#<br>二前选择的交易角色: (#<br>二前选择的交易角色: (#<br>                                                                                                    |       |

## 4.完善相关供应商信息,点击提交审核

| 坐坐信息堆炉 ◇         |    |       |       |        |     |       |      |    |       |
|------------------|----|-------|-------|--------|-----|-------|------|----|-------|
| 合格供应商 〜          |    |       |       |        |     |       |      |    |       |
| 成员单位管理 🗸 🗸       | 序号 | 产品范围  | *产品名称 | *型号    | *规格 | *技术标准 | *生产商 | 备注 | 操作    |
| 交易角色管理 ヘ         | 1  | 选择 清空 |       |        |     |       |      |    | 新増 删除 |
| 角色管理             |    |       |       |        |     |       |      |    |       |
| 基本设置 🗸 🗸         |    |       |       |        | _   |       |      |    |       |
| 公司设置 ~           |    |       | 坦森    | 市城     | TH  | 75)4  |      |    |       |
| 工作平台             |    |       | DEX.  | .甲1家   | 15  |       |      |    |       |
| WORKENG PLATFORM |    |       |       |        |     |       |      |    |       |
|                  |    |       | 完善信息, | 后点击提交审 | 核即可 |       |      |    |       |

注: 如果产品明细中, 无型号规格等参数, 可以填写"无"

等待**平台**和标准所审核供应商信息通过,就可以成为供应商 角色了! TIPS:如果审核没通过,可以查看拒绝理由:

|           | 序号 | 交易                | 角色       | 状态   | 操作          |
|-----------|----|-------------------|----------|------|-------------|
| 合格供应商 🗸 🗸 | 1  | 《供应商管理规则》         | 供应商      | 已拒绝  | 音畫拒绝理由 完美信息 |
| 成员单位管理 ~  |    | Contract Contract | DOT IN   | 0.00 |             |
| 交易角色管理へ   |    |                   | + 申请交易角色 |      |             |
| 角色管理      |    |                   |          |      |             |
| 基本设置 🗸 🗸  |    |                   |          |      |             |
| 公司设置 🗸 🗸  |    |                   |          |      |             |
|           |    |                   |          |      |             |
|           |    |                   |          |      |             |

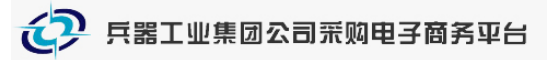

供应商管理相关问题咨询电话: 4000-555-811 或 4000-617-270 邮箱: ebuy@ordins.com